## **Prioritize groups for Standard Analysis**

Published: 2025-01-10

You can specify device groups for Standard Analysis based on their importance to your network. Groups are ranked in an ordered list.

Here are some important considerations about Standard Analysis Z:

- Devices prioritized for Standard Analysis section receive Advanced Analysis when there is capacity.
- You must have full write privileges to edit analysis priorities.
- You cannot prioritize more than 200 device groups for Standard Analysis.
- 1. Log in to the ExtraHop system through https://<extrahop-hostname-or-IP-address>. (These steps must be completed on the console or sensor that is managing these shared settings **Z**.)
- 2. Go to the settings for Standard Priorities.
  - On a console, click the System Settings icon 🏶 and then click **Analysis Priorities**. Then, click **Edit Priorities** next to the sensor you want to modify.
  - On a sensor, click the System Settings icon 🏶 and then click Analysis Priorities.
- 3. Prioritize groups by completing the following steps:
  - a) In the For Standard Analysis section, click **adding a group** to add the initial group or **Add Group** to add additional groups.

## For Standard Analysis

Prioritize devices to receive Standard Analysis by adding a group.

| GROUP        |  |
|--------------|--|
| HTTP Servers |  |
| NOTE         |  |
|              |  |
|              |  |

- b) In the **Group** drop-down menu, type the name of a device group and then click the group name from the search results. For example, type HTTP servers and select the **HTTP Servers** device group.
- c) Optional: In the **Note** field, type information about the group.
- 4. In the Automatically Fill section, make sure **On** is selected.

**Note:** If your system is having performance issues, then click **Off**. Only devices that are in prioritized groups receive Standard Analysis.

5. At the top of the page, click **Save**.

Next steps

Here are some additional ways to manage and refine groups that receive Standard Analysis:

If you add multiple groups, the groups are prioritized from top to bottom. Click the upper left icon next • to Group, and then drag the group to another position in the ordered list.

| V 3                                   |
|---------------------------------------|
| · · · · · · · · · · · · · · · · · · · |
|                                       |
| ✓ ×                                   |
| Ψ                                     |
|                                       |
|                                       |
|                                       |

Click the check vicon to collapse the group. Click the pencil • icon to expand the group again, as shown in the following

| 1                   | For Standard Analysis                                                                                                    | Click to expand   |
|---------------------|----------------------------------------------------------------------------------------------------|-------------------|
|                     | HTTP Servers C<br>Note: Servers in our production environment.                                                                                     | d ×               |
|                     |                                                                                                    | ~ ×               |
|                     | DNS Servers                                                                                                    | *                 |
|                     | NOTE                                                                                                    |                   |
|                     | Servers in our production environment.                                                                                                    |                   |
|                     |                                                                                                    |                   |
| gure.               | Add Group                                                                                                    | Click to collapse |
| lick the<br>age. Th | e go to $\mathbb{C}$ icon next to a group name to navigate to the device group<br>ne device group page displays which devices and how many devices |                   |

Click page. are in the group. The icon is only available when the group is collapsed. For Stondard Analysi

| For Standard Analysis                                                |       |   |
|----------------------------------------------------------------------|-------|---|
| $\equiv$ HL7 Interfaces $C$                                          | din . | × |
| ■ SSL Servers C <sup>*</sup><br>Note: Dynamic servers in production. | din . | × |

• Click the x icon to remove a group from the list, as shown in the following

## For Standard Analysis HTTP Servers ? \* \* Note: Servers in our production environment. \* \* GROUP \* \* DNS Servers \* NOTE Servers in our production environment.

figure.